## 非公開グループへの追加方法

学校で設定した【非公開グループ】は保護者登録をする際には選択することができません。 例えば、**異動してきた先生が[非公開]設定の[教職員]グループ宛のメールを受信したい場合**、 保護者登録後に**学校で[登録グループの変更]作業が必要**です。

## 1 [学校マスター]ヘログインし、[保護者一覧]を選択

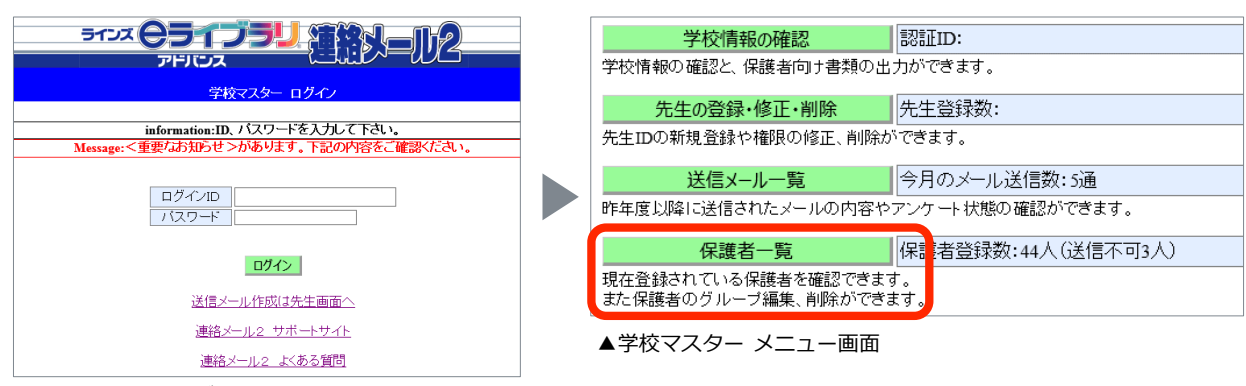

▲学校マスター ログイン画面

## 2) [保護者名]に対象の保護者登録者の名前を入力し、[絞り込み]を選択

| 夜り込み(学年・クラス:全て グループ:全て) |      |       |  |                     |       |  |  |
|-------------------------|------|-------|--|---------------------|-------|--|--|
| 学年・クラス                  | 全て 🗸 | 保護者名  |  | 送信不可                | 絞り込み  |  |  |
| グループ                    | 全て V | 児童生徒名 |  | 山1/1/25/07-20、<br>示 | CSV出力 |  |  |

[保護者名]はご登録時に入力した情報です。名字のみのご登録やスペースありでの入力も 反映されますので、ご登録前に保護者名のルール(例:漢字で入力) を決めて運用していただくことを おすすめしています。名字のみ入力して絞り込むことも可能です。

## 3 対象の保護者名の右端にある[詳細]を選択

| 保護者名 | 児童生徒名(クラス[続柄]) | グループ | メール<br>送信 |    |
|------|----------------|------|-----------|----|
| ラインズ | (無し)           | (無し) | 良好        | 詳細 |

4

[登録グループの変更]を選択し、追加したいグループにチェックを入れて [変更する]を選択

| 保護者名        | ラインズ             |           |
|-------------|------------------|-----------|
| 児童生徒名       | (無し)             | 学年・クラスの変更 |
| 登録グループ      | (無し)             | 登録グループの変更 |
| 最終送信不可日時    |                  |           |
| 送信不可解除日時    |                  |           |
| メールアドレス更新日時 | 2012/04/24 16:25 |           |
| 最終ログイン日時    | 2019/05/29 11:03 |           |
| 最終メール送出日時   | 2019/05/29 11:05 |           |

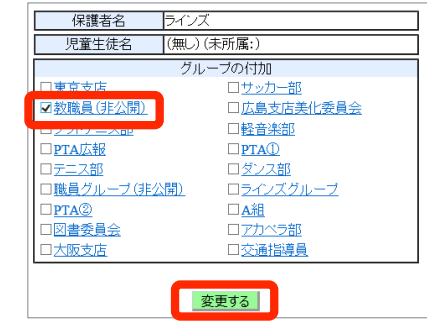